Инструкция по регистрации на олимпиаду Эйлера.

**1. Создайте у себя на компьютере текстовый файл** и откройте его. В файл удобно записывать логины, пароли, регистрационные номера и прочие данные, появляющиеся в процессе регистрации, которые трудно запомнить.

**2. У вас должна быть ваша личная электронная почта**, которая будет использоваться для регистрации. Если её нет - создайте почтовый ящик, например, на mail.ru

Скопируйте в файл логин, пароль, данные для восстановления и прочие данные, которые вы вводили, создавая почтовый ящик.

**3. Ссылка для регистрации** <u>reg.olimpiada.ru/register/euler-math-2019-preliminary-1/</u>, по ней надо перейти. Вы оказались на московском сайте Единой системы регистрации (ECP) reg.olimpiada.ru Ваши дальнейшие действия зависят от того, есть ли у вас аккаунт на сайте ECP (он мог быть, например, в связи с вашим участием в Московской традиционной олимпиаде по лингвистике), и помните ли вы, как через него зайти в личный кабинет.

## 4.1. Если у вас нет аккаунта на сайте ЕСР.

Нажмите на "Создать учётную запись". Следуйте инструкциям, заполняя обязательные поля и сохраняя все данные в текстовый файл.

Придумайте себе имя пользователя (логин), пароль, введите эти данные, а также свой e-mail (на этот e-mail не должны быть зарегистрированы другие аккаунты на сайте ECP) и ответ на простое математическое задание. Всё, что вводите, записывайте в текстовый файл (например, логин на сайте ECP, пароль на сайте ECP, электронная почта для регистрации на сайте ECP, ...)

## 4.2. Если на сайте ЕСР у вас есть аккаунт, но не помните, как в него зайти.

Первый способ. Можно попробовать создать новый аккаунт (см. п. 4.1). Для этого его придётся связать с другим вашим адресом электронной почты, если у вас их несколько. Возможно, сделав себе почтовый ящик на другом сайте.

Второй способ. Если помните, к какой электронной почте привязан аккаунт. Данные логина и пароля будут высланы на эту электронную почту: сначала логин (если не помните - нажмите на странице reg.olimpiada.ru/login/ слова «формой информации об учётной записи» и следуйте инструкциям), затем пароль (если не помните нажмите слова «формой сброса пароля» и следуйте инструкциям). Новые логин и пароль, а также адрес электронной почты, куда привязан аккаунт, и пароль к ней запишите в файл.

4.3. Если на сайте ЕСР у вас есть аккаунт, и помните. Переходите к следующему пункту.

**5. Зайдите на сайт ЕСР под вашими логином и паролем.** Вы увидите список олимпиад. Выберите "Олимпиада Эйлера, первый тур дистанционного этапа, 2018-2019 учебный год".

**6. Заполните обязательные (отмеченные звёздочкой) поля** в разделах "Информация об участнике", "Информация о школе" (и - по желанию - "Кому Вы благодарны").

Телефон - в любом формате. Дата рождения - например, 2003-10-28 (год-месяц-число). Почтовый индекс участникам из Вологды можно 160000. Регион 35. Вологодская область. Тип населённого пункта город. Название Вологда.

Школа: логина в системе СтатГрад нет, поэтому нажимаем на "заполните информацию о ней". Регион 35. Вологодская область. Номер школы - надеюсь, понятно :) Тип - если вы не из гимназии 2, не из лицея 32 и не из центров образования 23 и 42, то школа. Иначе гимназия, лицей и ЦО соответственно. Населённый пункт Вологда. Класс укажите свой.

Название школы: "МОУ СОШ №" и дальше номер вашей школы. Например, "МОУ СОШ №11". У гимназии, лицея и центров образования соответственно МОУ "Гимназия №2", МОУ "Лицей №32", МОУ «ЦО №42», МОУ «ЦО №23

«Созвучие»». Если вы учитесь в школе 1 или 8 - не пишите полное название про углублённое изучение и т.п. (в поле оно не поместится, выдаст ошибку), достаточно "МОУ СОШ №1" и "МОУ СОШ №8" соответственно.

## 7. На экране проверки ваших данных сверху появятся слова

"Ваш регистрационный номер:" и дальше 5-значное число. Это число и есть ваш регистрационный номер. Его надо отправить мне личным сообщением.

8. Если что-то не получилось. Ни в коем случае не регистрируйтесь повторно. Напишите мне и сообщите, что произошло.